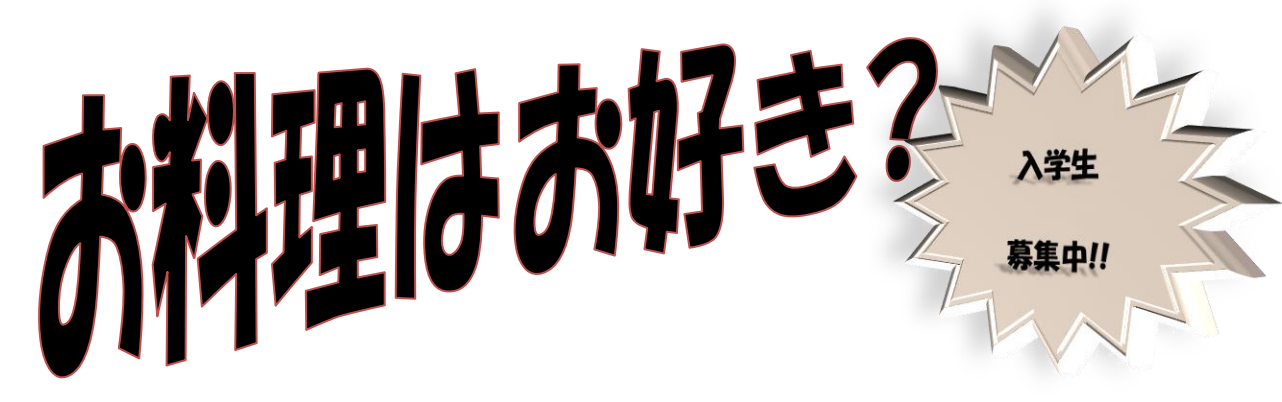

Yumi クッキングスクールでは、"少人数で・ゆっくり・わかりやすく"をモットーに楽しいお料理教室を目指しています。

### ベーシッククラス

月4回 材料費含む¥10,000 お料理の基礎からわかりやすくご指導しま す。季節のメニューも取り入れた家庭料理 の総合コースです。

### お総菜クラス

月4回 材料費含む¥12,000 バランスを大切にした、旬の野菜をたっぷ り使ってすぐに作れる簡単メニューをご紹 介するコースです。

### 専科クラス

#### 月1回 材料費含む¥4,000

基礎をマスターしている方を対象に、フラ ンス料理やイタリア料理、中国の家庭料理 などの作り方をご紹介するコースです。

### 四季クラス

月1回 材料費含む¥4,500 旬の素材を活かして、家庭で作れる会席料 理をご紹介するコースです。先付・前菜・お 吸い物・煮物・焼物・揚げ物・季節のご飯な どを実習します。

## デザートクラス

月1回 材料費含む¥3,500

おしゃれなケーキ・ふっくらパン・簡単クッ キーや和菓子など、材料の下ごしらえから 仕上げまでをご紹介するコースです。1回 に2~3種類作り、完成したデザートはお持 ち帰りいただけます。

#### 英語でクッキング

月1回 材料費含む¥4,000 手軽なお料理やお菓子作りを楽しみながら 英会話をレッスンするコースです。

■ プログラム

|    | 月   | 火     | 水     | 木  | 金    | ±     |
|----|-----|-------|-------|----|------|-------|
| 午前 |     | デザート  | ベーシック | 専科 | 四季   | ベーシック |
| 午後 | お惣菜 | ベーシック | ベーシック |    | 専科   | 英語    |
| 夜間 | お惣菜 |       |       | 四季 | デザート |       |

約2時間で講師説明とデモ→実習→試食まで、 わかりやすい講義内容です。 曜日の変更やクラス変更もできます。 **Yumi クッキングスクール** 横浜市旭区若葉台 2-12-X TEL&FAX 045-331-43XX

# お料理はお好き?

## 音声入力をする。

Google chrome のアプリ、ドライズを使って音声入力

Google アプリ→「ドライプ」→「新規」→「Google ドキュメント」→「ツール」→「音声入力」 全角で入力する。原本に従い入力する。

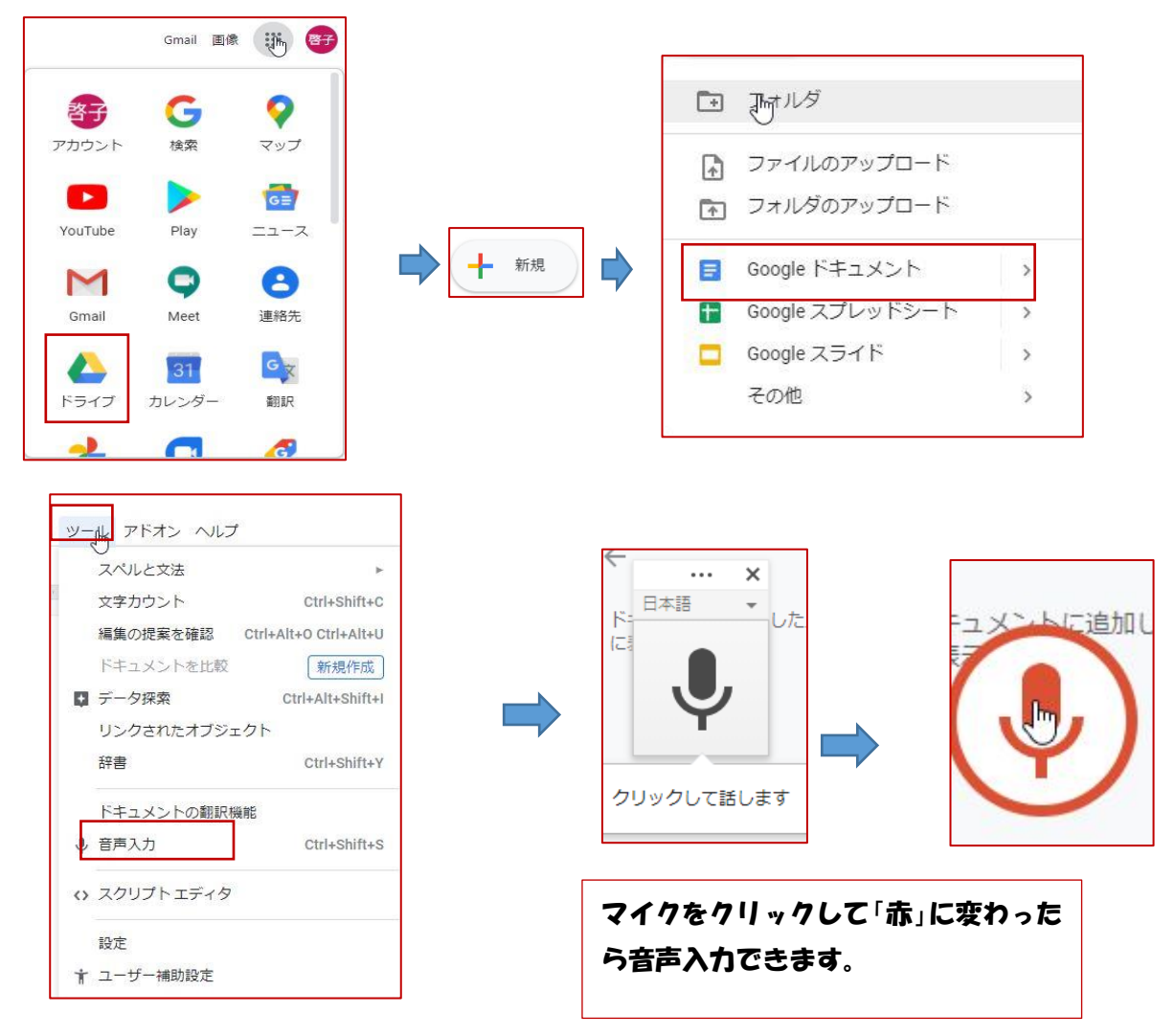

音声入力終了→「ファイル」→「ダウンロード」→Microsoft Word(docx)をクリック→名前を付けて保存 →ファイル名(音声入力)→デスクトップに保存

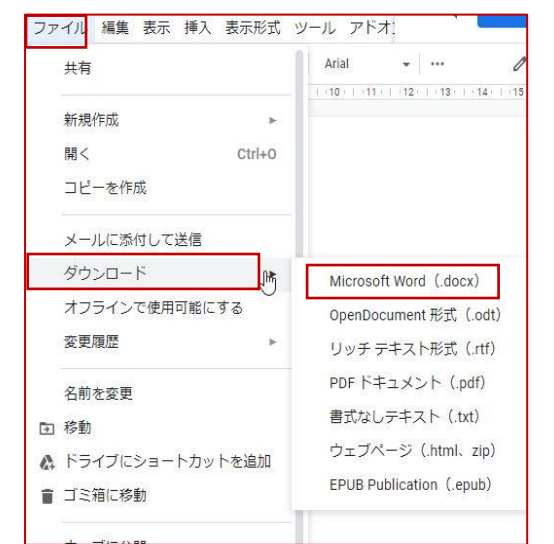

# デスクトップに保存した(音声入力)を開く

1. 段落スタイル

「ベーシッククラス」の段落に、「クラス名」という名前の段落スタイルを登録しましょう。

- 1ページ 4 行目にカーソルを移動
- ≪ホーム≫ダプ→≪スタイル≫グループ 「໑」 をクリック

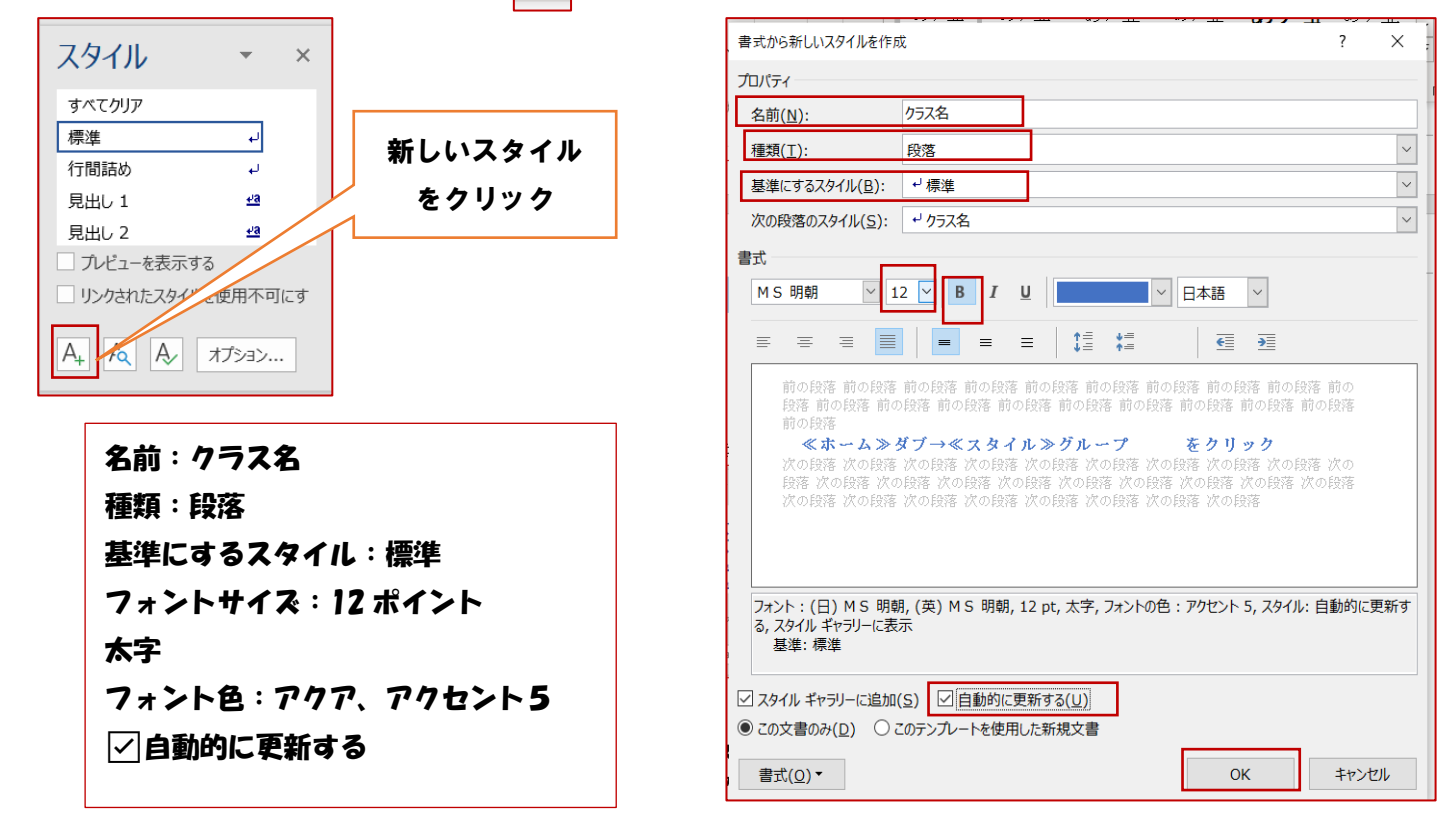

8 行目を選択、コントロールキーを押しながら 12 行目、16 行目、20 行目、25 行目を選択 ≪スタイル≫作業ウィンドウの≪クラス名≫をクリック→一斉にアクアにかわる。 25 行目を選択→フォントを≪MS ゴシック≫に。フォントの色を≪赤≫にする。 4、8、12、16、20 行目が変わったことを確認する。→元に戻す

2. 段組み

「ベーシッククラス」から「英語でクッキング」までの文章を 2 段組みにしましょう。 (4 行~27 行目)を選択。

ページレイアウト→「段組み」→「2段」

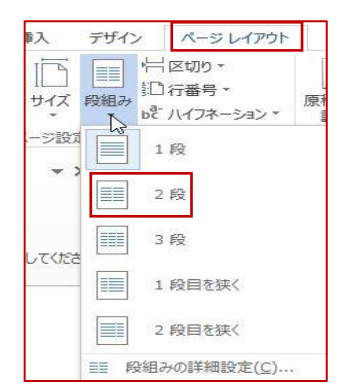

## 3. 段区切り

「四季クラス」以降が2段目の先頭から始まるように、段区切りしましょう。 「四季クラス」の前にカーソルを置く→ページレイアウト→区切り→段区切り

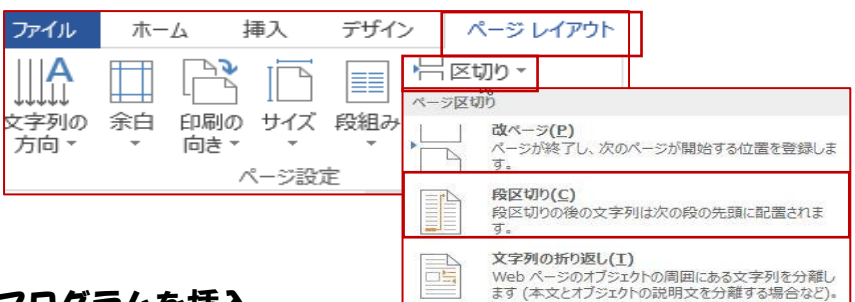

## 4. プログラムを挿入

挿入→表

7列4行の表を挿入

5. テキストボックスを挿入

30~32 行を選択→横書きテキストボックスを選択 図形の塗りつぶし:≪オリーズ、アクセント 3、白+基本色80%≫ 図形の枠線:≪オリーズ、アクセント 3≫

6. 「お料理はお好き?」を選択

挿入→ワードアート→塗りつぶし:黒、文字色1 文字の輪郭:濃い赤 文字の効果→影:投資投影:左上 変形:カスケード:上 レイアウトオプション:上下

## 7. 星16を挿入

完成図を参考にして、タイトル「お料理はお好き?」の右下に「星 16」を作成しましょう。作成した「星 16」 に「入学生募集中!!」と入力し次の書式を設定しましょう。

フォント:HGS 創英角ポップ体 フォントサイズ:12 ポイント 中央揃え 塗りつぶしの色:オレンジ、アクセント 6、白+基本色 80% 影付きスタイル:投資投影(左上)